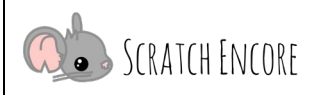

## Animationen erforschen: TIPP&SEE Arbeitsblatt

**Zielsetzung:** Heute werde ich ein Scratch-Projekt mit der TIPP&SEE-Strategie untersuchen. **Scratch Link:** Wettrennen der Tiere (<u>https://scratch.mit.edu/projects/560952025/</u>)

## Starte mit TIPP&SEE! Hole dir einen TIPP von der Projektseite: Titel: Wie lautet der Titel des Projekts? Sagt er etwas über das Projekt aus? Instruktion: Was sollst du laut Aufgabe tun? Projektzweck: Was ist der Zweck dieser Aktivität? Was wirst du durch diesen Code lernen? Projekt abspielen: Starte das Projekt und sieh, was es tut! Schaue, welche Figuren die Aktionen ausführen. Was ist passiert, als du das Projekt abgespielt hast? Kreise die Aktion(en) ein, die bei jedem Ereignis passiert sind, oder markiere sie. 1. Als ich auf die grüne Flagge geklickt habe, passierte folgendes: gesprochen gezischt gesummt fortbewegt fortbewegt Flagge geschwungen gewackelt nichts getan nichts getan nichts getan 2. Als ich die Pfeiltaste nach unten gedrückt habe, passierte folgendes: gesprochen gezischt gesummt fortbewegt fortbewegt Flagge geschwungen gewackelt nichts getan nichts getan nichts getan 3. Als ich die Leertaste gedrückt habe, passierte folgendes: gesprochen gezischt gesummt fortbewegt fortbewegt Flagge geschwungen gewackelt nichts getan nichts getan nichts getan 4. Als ich auf die Biene geklickt habe, passierte folgendes: gesprochen gezischt gesummt fortbewegt fortbewegt Flagge geschwungen gewackelt nichts getan nichts getan nichts getan

Übersetzt und bearbeitet von Peer Stechert (Stand: 05.09.21) https://berufsinformatik.de/scratch/

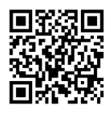

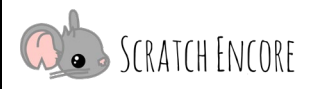

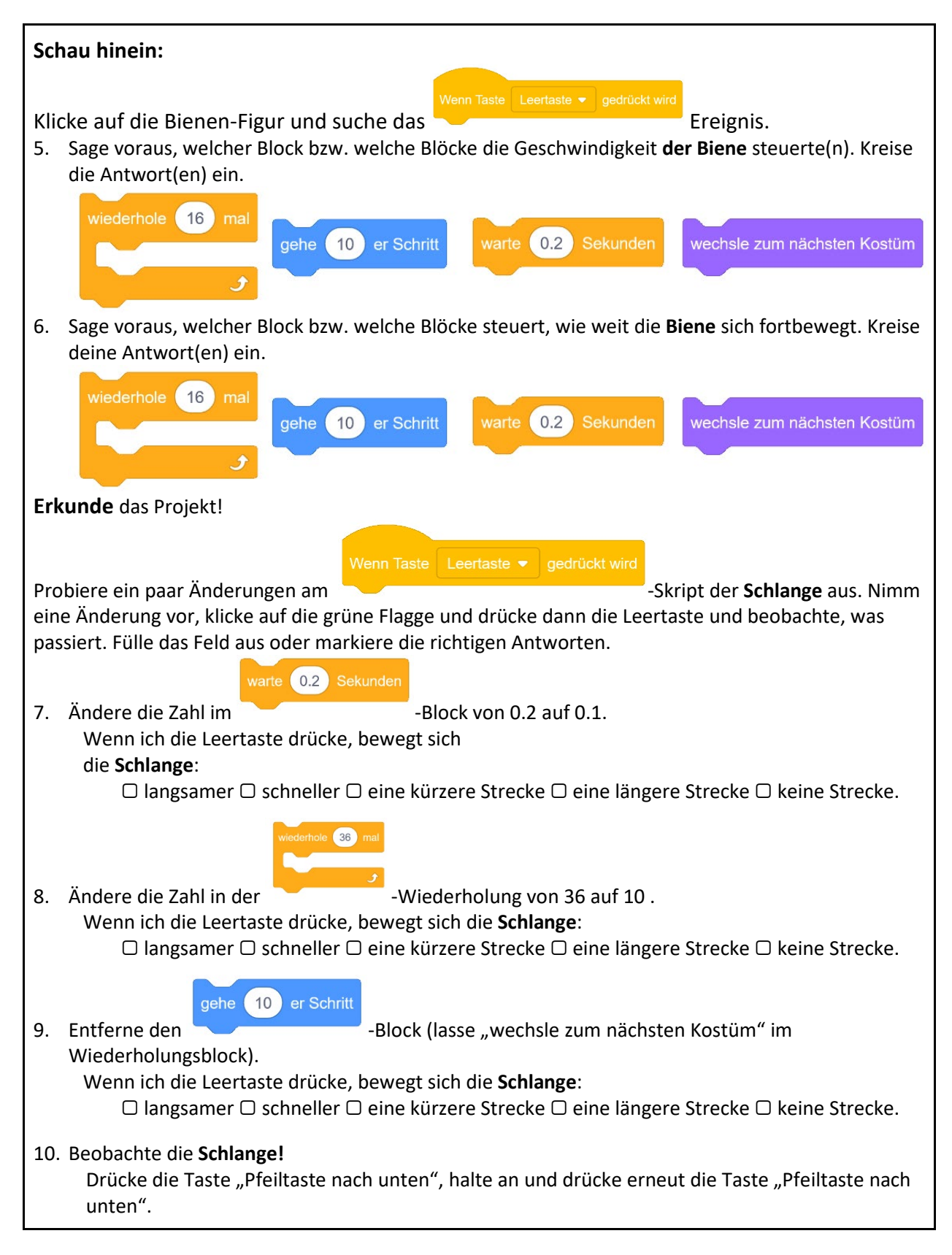

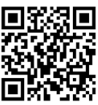

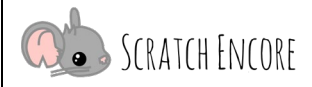

Entferne **alle** Warteblöcke aus dem Skript der **Schlange** (es verbleiben nur die wechsle-zumnächsten-Kostüm-Blöcke).

Drücke nun die Taste "Pfeiltaste nach unten", pausiere, drücke erneut die Taste "Pfeiltaste nach unten":

□ Kostüme ändern sich **langsamer**. Ich sehe sie immer.

□ Kostüme ändern sich schneller. Es ist schwieriger oder nicht möglich, sie zu sehen.

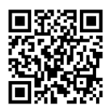